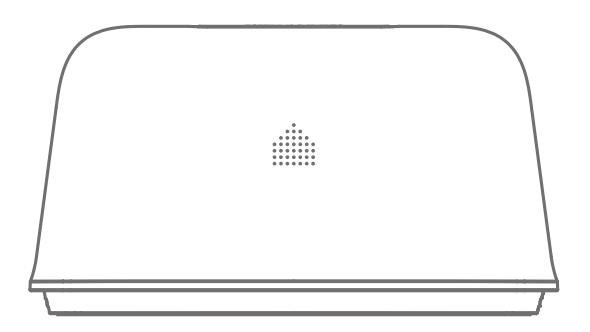

# **OV6** WiFi Alarm System

User Manual

## Foreword

Thank you for purchasing the OV6 alarm system. Please unpack the product, familiarize yourself with the component parts, and carefully read through the instruction guide before installation.

The installation must be completed in the order shown in the guide to ensure a successful installation.

## Disclaimer

All statements, technical information and recommendations in this manual are believed to be reliable, but the accuracy and completeness thereof are not guaranteed or warranted.

The specifications and information regarding the products as shown in this document is subject to change without notice.

The reproduction, language translation modification, storage in a retrieval system or re-transmission, in any form or by any means, electronic, mechanical or otherwise, is strictly prohibited without prior written permission.

In no event are we liable for any indirect, special, incidental, or consequential damages, including, without limitation, lost profits or loss or damage to data arising out of the use or inability to use this document.

## Contents

| Packing List                  | 1    |
|-------------------------------|------|
| Hub                           | 2~3  |
| Remote Control                | 4    |
| Door/Window Contact           | 5    |
| Getting Started               | 6-8  |
| App Control and Settings      | 9-18 |
| Installation                  |      |
| Replacing Accessory Batteries |      |
| Restoring to Factory Settings |      |
| Specifications                |      |

## Packing List

### 1x Smart Hub

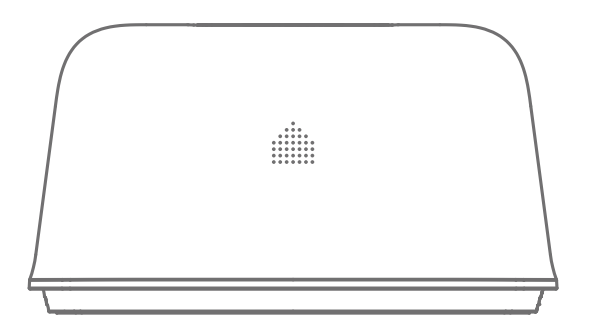

Battery of the Hub\*4

1x DWC-102 Door/ Window Contact

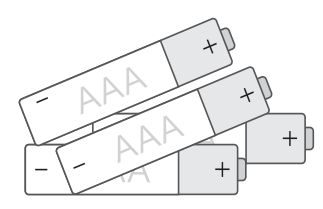

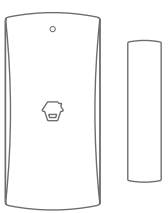

1x RC-80 Remote Control

1x Power Adapter

1x Reset Pin

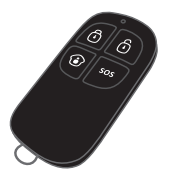

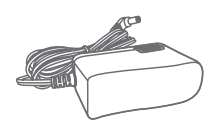

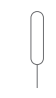

All Sensors are wirelessly linked to the Hub.

In the event of alarm activation, for example, when a Sensor is triggered, a push notification will automatically be sent to you and other pre-authorized users.

The system can be controlled and monitored both on-site using the remote control supplied and remotely with the Smart Life app on the App Store and Google Play.

The system can easily be expanded to include up to 50 wireless sensors and 10 remote controls.

#### Top View

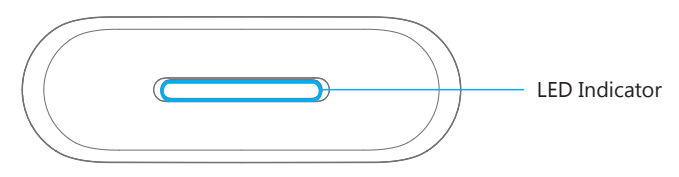

#### **Bottom View**

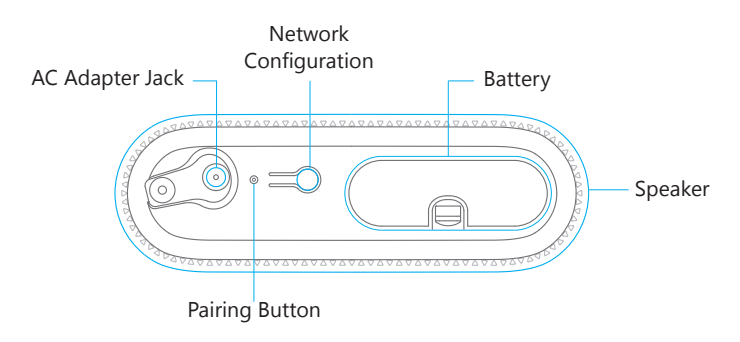

#### **LED** Indication

| Rapid flashing yellow            | The hub is connecting with the network through EZ Mode. |
|----------------------------------|---------------------------------------------------------|
| Slow flashing yellow             | The hub is connecting with the network through AP Mode. |
| Alternating red, blue, and green | The hub is pairing with an accessory                    |
| Flashing once per second         | Searching for a network or disconnected from router     |
| Off                              | The power adapter is not plugged in                     |
| Red                              | System is Armed (Away Mode)                             |
| Blue                             | System is in Home Mode (Part Arm)                       |
| Green                            | System is Disarmed                                      |
| Rapid flashing red               | Alarm condition                                         |
| Flashing once per 3 seconds      | Low battery                                             |

Note: The Hub must be plugged in to the Power Adapter in order to maintain the WiFi connection. When AC power is lost, the Hub will last for 2 minutes to send out a push notification to the

connected smartphones, and the sounder will keep beeping for 30 seconds.

3

## **Remote Control**

The remote control can be used to Arm (Away Mode), Home Arm, and Disarm the system. It can also be used to trigger an emergency alarm (SOS) manually.

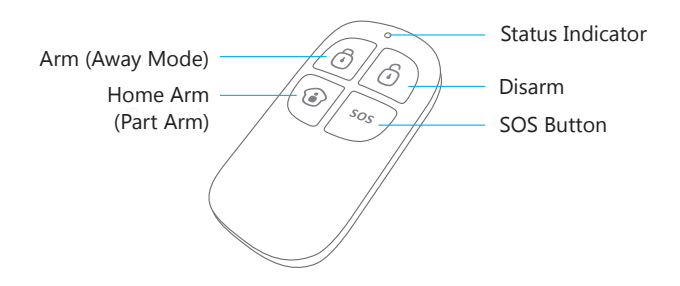

| Button | System Status                                                                                                    |
|--------|----------------------------------------------------------------------------------------------------|
| Ō      | Sets the system to Arm (Away mode). Set to this mode when the property is unoccupied.                                                                                                    |
| Ô      | Sets the system to Disarm mode. No sensors will trigger the alarm.<br>Note: When system is set to 'Disarm', all fire, smoke, and gas leakage sensors (purchased<br>separately) will remain active as they are factory set to 24-Hour Zone                                              |
| ١      | Sets the system to Home mode. Sensors that are set to the Disarmed Zone will not be Armed while all the others will be Armed. This mode allows a select set of sensors (for example, door/window contacts) to be Armed, allowing the occupier freedom of movement within the property. |
| SOS    | The SOS Button will trigger the alarm and send an alert notification to registered users regardless of the hub mode.                                                                                                    |
|        | Press the [ $\textcircled{3}$ ] button. After the indicator on the remote control blinks once, press [ $\textcircled{1}$ ] button within 3 seconds to mutely arm the system.                                                                                                    |
| ا ا    | Press the [ 🚯 ] button. After the indicator on the Remote Control blinks once, press [ 🔂 ] button within 3 seconds to mutely disarm the system.                                                                                                    |

## Door/ Window Contact

Door/window contacts are set to 'Armed' zone by default and are ideal for protecting entry/exit points such as front doors, back doors, and windows. When the system is Armed (Away Mode) and the door/window contact is triggered (magnet separated from the transmitter), the hub internal siren will sound immediately and send a push notification with the sensor name to its registered users.

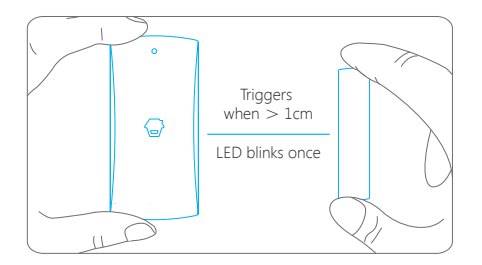

### **Tamper Switch**

The tamper switch (small black button underneath the back cover) will activate the alarm if an unauthorized attempt is made to remove the contact from its installed location.

### Low Battery Indication

If the LED indicator flashes once per 3 seconds, the battery must be replaced.

## **Getting Started**

## Step One: Download the App

Download the app from the App Store or Google Play by searching the keywords "Smart Life".

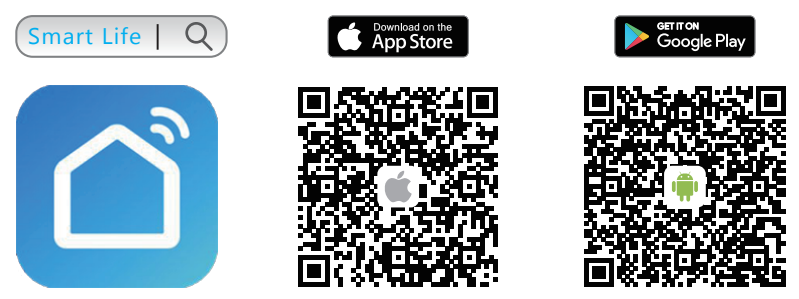

## Step Two: Register/ Log In

Press the "Register" button on the page and follow the instructions to create your account first.

Once you have an account, select the "Log in with Existing Account" to enter the login page.

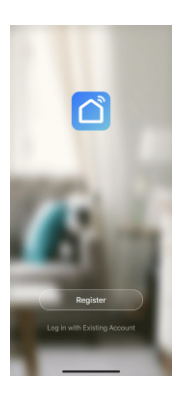

### Step Three: Connect the Hub to Your Router

1.Tap "+" on the home page and then tap "Add Manually". In the "Security & Sensors" list, tap "Alarm (Wi-Fi)" under the "Alarm" category.

| 3:56 -7 🕈 🗰                               | 3-57 * 🗢 🔳                                                                         |
|-------------------------------------------|------------------------------------------------------------------------------------|
| My home - 🕹 💿                             | K Add Manually Auto Scan 🖯                                                         |
| . \ Welcome Home                          | Electrician                                                                        |
| Set your home location for more informa > | Lighting 15 15                                                                     |
| All Devices Living Room Master Bedroo *** | Lange<br>Home Ap<br>Small<br>Home Ap                                               |
| H H H H H H H H H H H H H H H H H H H     | Kitchen<br>Agelinsten<br>Stemmen<br>Stemmen<br>Kensten<br>Kann (M-E)<br>Kann (M-E) |
| Add Davice                                | Video Surveitan.                                                                   |
|                                           | Helicol Detaction                                                                  |
| CO: CO<br>Sount Ma                        | ų ų                                                                                |

2. There are two ways to add the device: EZ mode (by default) and AP Mode.

EZ Mode: After powering on the device, if the indicator is blinking fast, tap "Confirm indicator rapidly blink" to continue. Then, enter the WiFi password and tap "Confirm" to complete the setup.

| 3:57 4                                                                                          | 🕈 🗰                                        | 3:58 4                                   |           |
|-------------------------------------------------------------------------------------------------|--------------------------------------------|------------------------------------------|-----------|
| ancel                                                                                           | Net Pairing Mode ⇔                         | Cancel                                   |           |
| Reset the devi<br>Please turn on the dev<br>indicator is blinking fas<br>Attention: please comp | ice first.<br>rice and confirm that<br>st. | Enter Wi-Fi Pass                         | word      |
| within 3 minutes after                                                                          | device reset.                              | 2.4GHz 5                                 | iGнz<br>× |
| Resetting                                                                                       | Devices >                                  | Only 2.4 GHz Wi-Fi netw<br>are supported | orka ,    |
|                                                                                                 |                                            | 😤 Home WIFI Netwo                        | rk 👳      |
|                                                                                                 |                                            | A Password                               | •         |
| Confirm indicate                                                                                | or racidly blink                           | Confirm                                  |           |
| Confirm indicate                                                                                | or rapidly blink                           | Confirm                                  |           |

AP Mode: If the EZ Mode is not working or if the indicator is blinking slowly, try the AP Mode. Tap"Net Pairing Mode" and then tap"AP Mode" and to continue. Then, enter the WiFi password and tap "Confirm". Once that is done, connect your mobile phone to the device hotspot by tapping "Go to Connect". After you find and connect to "SmartLife-XXXX", return to the app to complete the setup.

| Reset the device first.<br>Please turn on the device and confirm that<br>indicator is blinking slowly. | Enter Wi-Fi Pa                       | assword        |
|----------------------------------------------------------------------------------------------------|--------------------------------------|----------------|
| Abordion plasse complete public process within 3 minutes after device reset.                           | 2.4GHz                               | €<br>5GHz<br>× |
| Resetting Devices >                                                                                    | Only 2.4 GHz Wi-Fin<br>are supported | networks ,     |
|                                                                                                    | A Password                           | ۵              |
| Confirm indicator slowly blink                                                                         | Con                                  | fiem 🔷         |
|                                                                                                    |                                      |                |

Mode and AP Mode.

Important: The Hub does not support 5GHz band WiFi. If a dual-band (5GHz and 2.4GHz) router is used, make sure to connect to the 2.4GHz WiFi instead of the 5GHz's. Make sure your smart phone is connected to the local WiFi network and

then follow the steps in the app to connect the hub to the router.

## **APP Control and Settings**

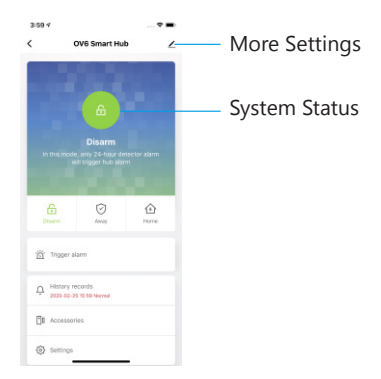

### System Status

#### Arm (Away Mode)

All sensors will detect for anomalies during this mode. The hub internal siren will sound immediately when a sensor is triggered. You and other pre-authorized users will receive push notifications on your phones.

This mode is suitable when the property is unoccupied. It can be set from the remote control or app.

#### Home (Part Arm)

All Home zone sensors will stop detecting during this mode. This allows you and your family to move freely inside your home without triggering an unwanted alarm.

Note: The door/window sensor in this kit has been set to Armed zone by default, you can change its zone mode on the "Accessory" section of the App. This mode is recommended for when someone is at home. It can be set from the remote control or app.

#### Disarm

All sensors stop detecting except 24-Hour Zone sensors. All 24-Hour Zone sensors will trigger the alarm regardless of system status.

## Add New Accessories to the Hub

#### Remote control, Door sensor and other accessories.

Enter the OV6 Smart Hub page and tap "Accessories". Then, tap "+" and trigger the accessory to add it to the hub.

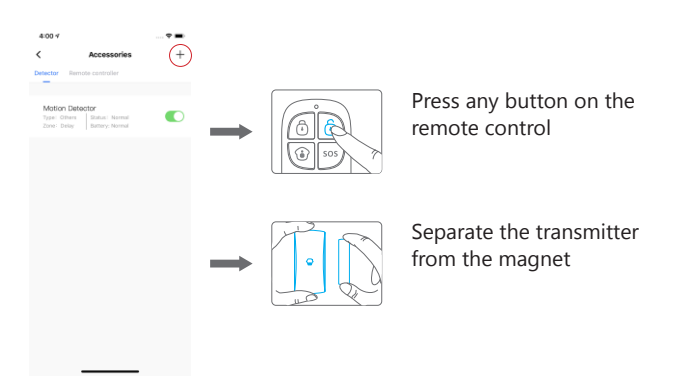

Please note that pressing the tamper switch instead of triggering the sensor will register it as a 24-Hour Zone sensor.

### **Edit Accessories**

Tap the accessory to enter its setting page where you can rename the device or set the device type and zone mode.

If you want to delete the accessory, press and slide the accessory to the left on the list to delete it.

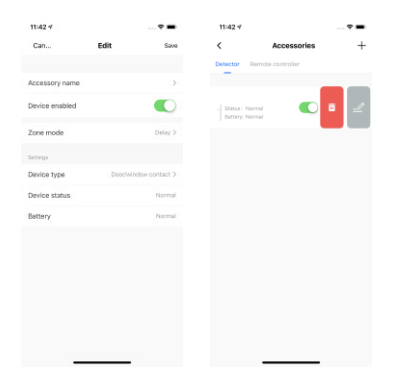

## Zone Mode

#### Armed

Sensors set to Armed Zone are activated when the system is in Away (Full Arm) or Home Arm (Part Arm) status. We recommend setting window/door sensors to this zone as they usually secure the perimeter of the house.

#### Disarmed

Sensors set to Disarmed Zone will not activate the alarm when triggered.

#### Home

Sensors set to Home Zone are only activated when the system is in Away (Full Arm) status. During Home Arm mode, these sensors will not be armed and will not activate the alarm on triggered. We recommend setting PIR motion sensors to this zone as they usually secure the interior of the house.

#### 24-Hour

Sensors set to 24-Hour Zone will activate the alarm when triggered, regardless of the alarm status at the time (away or disarmed).

#### Delay

Sensors set to Delay Zone will work similarly to Armed Zone sensors. However, these sensors will only activate the alarm after a set alarm delay time\* when triggered.

| 11:42 4        |           |                      |
|----------------|-----------|----------------------|
| Can            | Edit      | Save                 |
|                |           |                      |
| Accessory name |           | . >                  |
| Device enabled |           |                      |
| Zone mode      |           | Cleby 2              |
|                |           |                      |
| Device type    | De        | stwindow contact > - |
|                | Zone mode |                      |
|                | Disarmed  |                      |
|                | Armed     | 0                    |
|                | Home      |                      |
|                | 24-hour   |                      |
|                | Delay     |                      |
| Cancel         |           | Confirm              |
|                |           |                      |

\* Alarm Delay Time: you can set the delay time on the app through [OV6 Settings]-[Delay Alarm Time].

Note: Optional Smoke, Gas Leakage or Water Flood Sensors are automatically registered as Instant Alarm Zone Sensors and cannot be changed to other Zone. Any Motion or Door/ Window Sensor paired to the Hub by pressing the Tamper Switch will also register as a 24-Hour Zone sensor.

## **Device Settings**

| 3:59 4  |                         |            | 4:48 4           |          |           |
|---------|-------------------------|------------|------------------|----------|-----------|
|         | OV6 Smart Hub           | 2          | <                | Settings |           |
|         | 1.11                    |            | Delay setting    |          | 0 s >     |
|         |                         | A          | timer            |          |           |
|         | <b>a</b>                |            |                  |          |           |
|         | Disarm                  |            | Alarm sound      |          |           |
|         | node, only 24-hour dete | ctor alarm | Alarm volume     |          | Low >     |
|         |                         |            | Alarm light      |          |           |
|         | -                       |            | Alarm duration   |          | 1min >    |
| Disarm  | Aevay                   | 10me       | Low battery alar | n        |           |
|         |                         |            | Notifications    |          | 0         |
| Trips   | per alarm               |            | Delay alarm time |          | 0 = >     |
| o Histo | ary records             |            |                  |          |           |
| 2020    | -02-25 15 59 Normal     |            | Factory reset    |          |           |
| O Acce  | issories                |            | Hub language     |          | English > |
| -       | ~                       |            |                  |          |           |

You can enable alarm sound, alarm light and low battery alarm in OV6 setting page as well as alter alarm volume and alarm duration.

#### Delay setting

Tap delay setting in OV6 setting page to set delay time when arm the system.

#### **Delay Alarm Time**

Set delay alarm time for sensors you put in delay zone, such as door sensor.

#### **Factory Reset**

Tap to reset the device to factory setting, please note related device data will be removed.

Note: The accessories will not be deleted after restoring to factory setting.

You can also restore the device to factory setting by pressing the Network Configuration button underneath the hub 3 times until 2 beeps are heard and then pressing and holding the button again, releasing the button when a long beep is heard.

#### Timer

The system can be programmed to automatically Arm and Disarm the system at predefined times by following the steps below:

- 1. Tap add timer to add a scheduled action.
- 2. Choose any mode you want the system to become (Away / Disarm / Home ).
- 3. Choose the activate time of the status.
- 4. Select the date that you want this timer to repeat.

| (            |    | dd Scho | dule | Cauch    |  |
|--------------|----|---------|------|----------|--|
| `            | ~  | uu aune | uure | Jave     |  |
|              |    |         |      |          |  |
|              | 9  |         |      |          |  |
|              |    | 42      |      |          |  |
|              | 11 | 43      | AM   |          |  |
|              |    | 44      | PM   |          |  |
|              |    | 45      |      |          |  |
|              |    |         |      |          |  |
| Banaat       |    |         |      |          |  |
| nepear       |    |         |      |          |  |
| Note         |    |         |      | )        |  |
| Notification |    |         |      |          |  |
| Mode         |    |         |      | Disarm > |  |
|              |    |         |      |          |  |
|              |    |         |      |          |  |
|              |    |         |      |          |  |
|              |    |         |      |          |  |
|              |    |         |      |          |  |
|              |    |         |      |          |  |
|              |    |         |      |          |  |
|              |    |         |      |          |  |
|              |    |         |      |          |  |

## **Sharing Devices**

Tap [Share Device] on the OV6 [More Settings] page to share access with other registered accounts. Alternatively, you can add the other users as a permanent resident to your home that automatically grants access to all devices setup within the home.

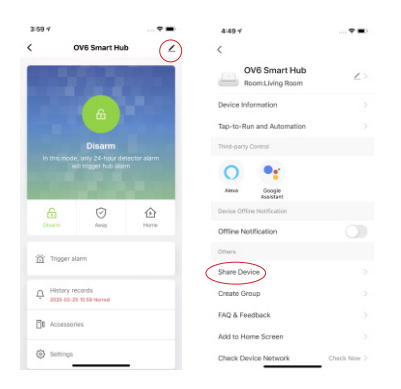

Tap [Home Settings] to add family members. You can also rename home, set home location and assign room management in the [Me]-[Home Management] page.

| 11:36 4                                                          |                                                                                                    | ••••                                                          | 11:36 4  |                                  |            |
|------------------------------------------------------------------|----------------------------------------------------------------------------------------------------|---------------------------------------------------------------|----------|----------------------------------|------------|
| Done                                                             | Device Sharing                                                                                                    |                                                               | <        | Home Setting                     | 19         |
| Fapermane<br>accommand<br>membar and<br>Run <sup>®</sup> Scene ( | nt resident in your home has<br>that you set the account as<br>I share all your family device<br>with the family member.Hom | s an account, we<br>a family<br>a and "Tap-To-<br>te Settings | Home Na  | me                               | My home    |
|                                                                  |                                                                                                    |                                                               | Room Ma  | nagement                         | 6 Room(s)  |
|                                                                  |                                                                                                    |                                                               | Home Lo  | cation                           |            |
|                                                                  |                                                                                                    |                                                               | Home Men | iber                             |            |
|                                                                  |                                                                                                    |                                                               | 2        | michelle<br>michelle@chuango.com | Home Owner |
|                                                                  |                                                                                                    |                                                               | Add Men  | nber                             |            |
|                                                                  |                                                                                                    |                                                               |          | Delete Home                      |            |
|                                                                  |                                                                                                    |                                                               |          |                                  |            |
|                                                                  |                                                                                                    |                                                               |          |                                  |            |
|                                                                  |                                                                                                    |                                                               |          |                                  |            |
|                                                                  |                                                                                                    |                                                               |          |                                  |            |
|                                                                  |                                                                                                    |                                                               |          |                                  |            |
|                                                                  | Add Sharing                                                                                                    |                                                               |          |                                  |            |
|                                                                  |                                                                                                    |                                                               |          | 100                              | _          |

### **Create Group**

Tap [create group] in OV6 [More Settings] page to create a group with multiple devices to control them simultaneously.

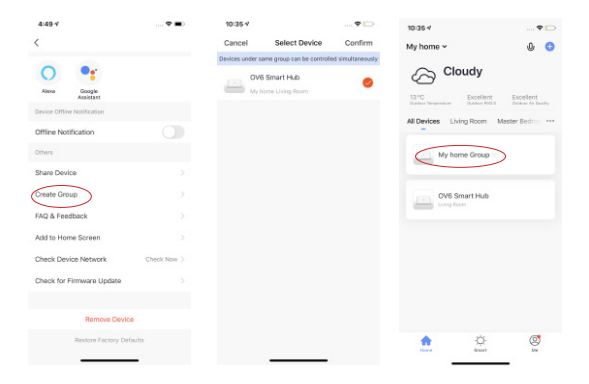

### Smart

You are able to customize different smart functions and interconnections between the connected devices: Tap-to-Run or Automation.

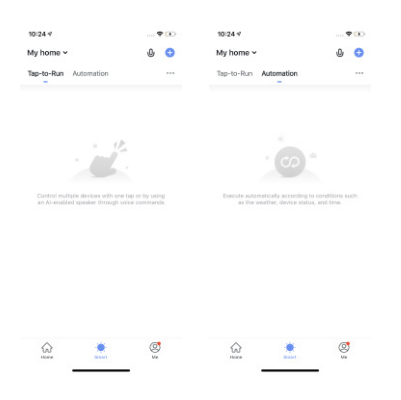

Tap-to-Run: Control multiple devices with one tap.

| 4:50 4            |                                                                                                    | 10:26 4         |             | 10:24 🗸                                                                                                    | 🗢 🕞                     |
|-------------------|----------------------------------------------------------------------------------------------------|-----------------|-------------|----------------------------------------------------------------------------------------------------|-------------------------|
| < Create S        | Smart                                                                                                    | < Creat         | e Smart     | My home ~                                                                                                    | U 😋                     |
| •                 | >                                                                                                    |                 |             | Tap-to-Run Automati                                                                                                    | on                      |
| Set a condition   | Set up task                                                                                                    |                 | Set up task |                                                                                                    | • •                     |
| launch Tap To F   | tur de la companya de la companya de la companya de la companya de la companya de la companya de la companya de | 🔶 Run the devi  | oe >        | Mode: Away<br>1 Devices                                                                                                    | Mode Disarm<br>Towisets |
| 🔅 When the weat   | her changes                                                                                                    | 🚊 Select Smart  |             |                                                                                                    |                         |
| When the locat    | ion changes                                                                                                    | 😍 Send notifice | ation O     |                                                                                                    |                         |
| Schedule Schedule |                                                                                                    | X Delay         |             |                                                                                                    |                         |
| 🔶 when the devic  | e status chan >                                                                                                 |                 |             |                                                                                                    |                         |
|                   |                                                                                                    |                 |             |                                                                                                    |                         |
|                   |                                                                                                    |                 |             |                                                                                                    | Add to Siri             |
|                   |                                                                                                    |                 |             | in and in a second second seco |                         |
|                   |                                                                                                    |                 |             |                                                                                                    |                         |

#### Steps:

- 1. Launch Tap-to-Run.
- 2. Choose device(s) and set up the task.
- 3. Tap the button, then the device(s) will execute the task immediately.

10:28 4 **†** (1) 11:13 4 • 4:50 1 Create Smart Cancel Creat new Smart My home ~ 0 0 Tamato-Dan dette Condition 0 Set a condition Schedule:11:29 AM 0 8 launch Tap To Run 0 0 Task the weather charges OV6 Smart Hub[Livi 0 0 Schedule . Style ٢ \*

Automation: Execute task(s) automatically according to the preset rule(s).

#### Steps:

- 1. Set a condition
- 2. Choose device(s) and set up the task.

3. Enable the automation, then the device(s) will execute the automation as the rule describes.

| 4:49 7                                                    |             | 10:35 4         |                                           | 🕈 🕞               | 10:35 *                | 🕈 🕞                                              |
|-----------------------------------------------------------|-------------|-----------------|-------------------------------------------|-------------------|------------------------|--------------------------------------------------|
| <                                                         |             | Cancel          | Select Device                             | Confirm           | My home ~              | 0 😏                                              |
| o •:                                                      |             | Devices under a | same group can be controll<br>6 Smart Hub | ed simultaneously | Cloud                  | iy                                               |
| Alieva Google<br>Assistant<br>Device Offline Notification |             | My              | home Uning Room                           |                   | 13°C Distance Services | cellent Excellent<br>Incident Ar Docker Ar Docky |
| Offline Notification                                      |             |                 |                                           |                   | All Devices Ching H    | bom Master Bedroc ***                            |
| Share Device                                              |             |                 |                                           |                   | My home C              | koup                                             |
| Create Group                                              |             |                 |                                           |                   | OV6 Smart              | Hub                                              |
| FAQ & Feedback                                            |             |                 |                                           |                   |                        |                                                  |
| Add to Home Screen                                        |             |                 |                                           |                   |                        |                                                  |
| Check Device Network                                      | Check Now > |                 |                                           |                   |                        |                                                  |
| Check for Firmware Update                                 |             |                 |                                           |                   |                        |                                                  |
| Remove Device                                             |             |                 |                                           |                   |                        |                                                  |
| Restore Factory Defe                                      | suits       |                 |                                           |                   | <b>*</b>               | in e                                             |

### Account Management

Tap Me icon on the main page, click the portrait to enter account management. You can change the profile photo, set nickname, select time zone and find account & security related items on this page.

| 11:44 4          |         | 11:45 4              |                     |
|------------------|---------|----------------------|---------------------|
|                  | 8       | < Person             | al Center           |
| O Tap to Set Nic | kname 🕤 | Profile Photo        | <b>R</b> >          |
|                  |         | Nickname             | Tap to Set Nickname |
| Home Management  |         | Account and Security |                     |
| Message Center   | • >     | Temperature Unit     | *C >                |
| FAQ & Feedback   |         | Time Zone            | Shanghai >          |
| More Services    |         |                      |                     |
| Settings         |         |                      |                     |
|                  |         |                      |                     |
|                  |         |                      |                     |
|                  |         |                      |                     |
| ŵ ŵ              | ø       |                      |                     |
| Home Smart       | Ma.     |                      |                     |

### Message Center

Tap Me icon on the main page to enter Message Center where you can check all alarm events, home related messages, and bulletins.

You can turn off all of the notifications or separately in Notification Settings

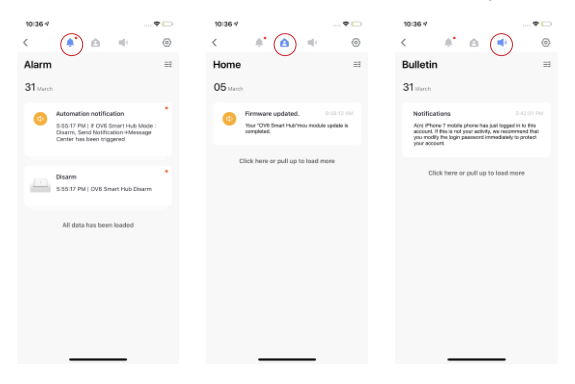

## Settings

You can enable notification sound, enable app notification or set Do-Not-Disturb Schedule as well as check network diagnosis under Settings.

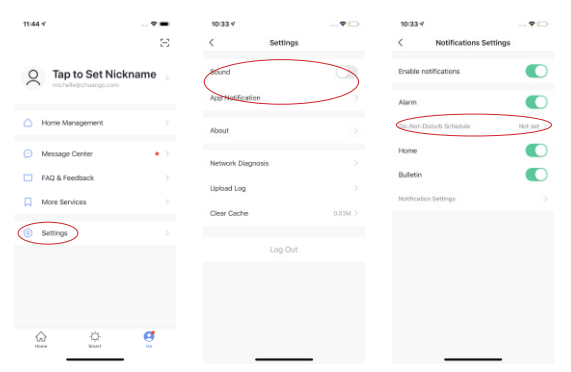

## Installation

#### Hub

A weak WiFi signal can seriously affect the performance of this alarm system. Please make sure that the hub is located as close as possible to the main router for optimal connectivity.

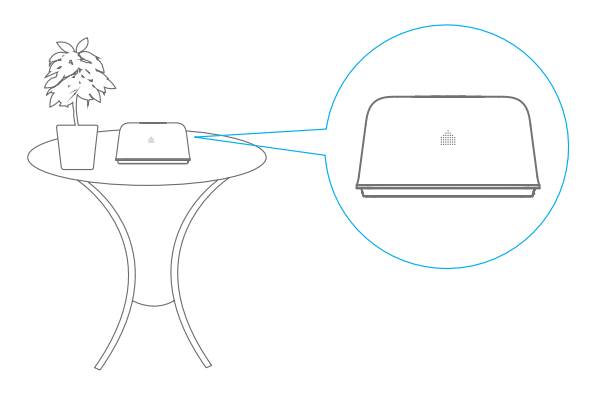

#### Door/ Window Contact :

Step 1: To power up the contact, remove the battery tab

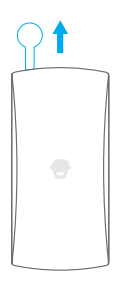

Step 2: Attach the adhesive pads to the back of the transmitter and magnet

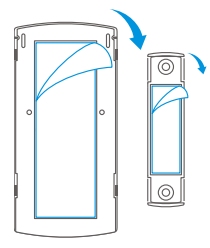

Step 3: Place the contact on the door/window frame and the magnet on the door/ window ensuring that the distance between them is not greater than 1cm when the door/window is shut.

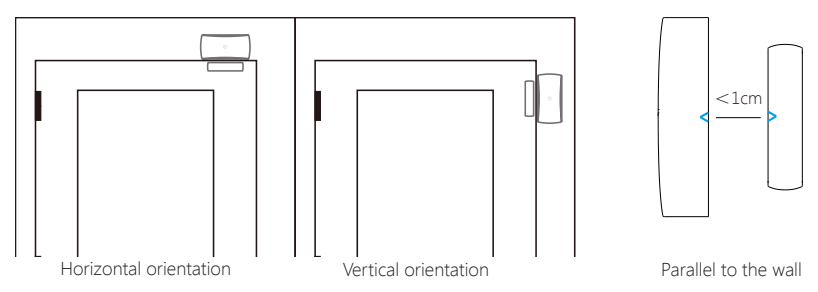

## **Replacing Accessory Batteries**

## **Remote Control**

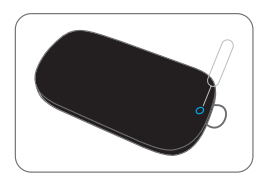

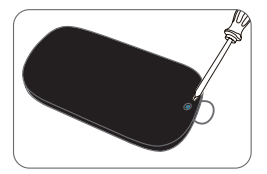

Open the casing

Remove the screw

## Door/Window Contact

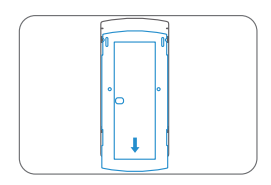

Open the casing

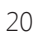

## Restoring to Factory Settings

Press the Network Configuration button underneath the hub 3 times and you will hear 2 beeps, and then press and hold the button again, release the button when you hear a long beep.

## **Specifications**

### Hub

| Power Supply                            | DC 12V 500 mA                                       |
|-----------------------------------------|-----------------------------------------------------|
| Battery                                 | 1.5V AA LR06 battery x 4                            |
| WiFi                                    | IEEE 802.11b/g/n                                    |
| Standby Current                         | 79mA                                                |
| Alarm Current                           | 226mA                                               |
| Internal Siren                          | 90dB/1m                                             |
| Optional Accessories                    | 10 Remote Controls, 50 Sensors                      |
| Radio Frequency                         | 433.92 MHz or 315 MHz                               |
| *Only 433.92MHz is available for Europe |                                                     |
| EIRP(dBm).Max                           | 15.16                                               |
| ERP(dBm).Max                            | -10.37                                              |
| Receiver Category                       | Category 2 (standard performance level of receiver) |
| Housing Material                        | ABS Plastic                                         |
| Operating Condition                     | Temperature 0°C~50°C,                               |
|                                         | Relative Humidity <80% (non-condensing)             |
| Control Panel Dimensions                | 125 x 150 x 30 mm (L x W x H)                       |
| Bracket Dimensions                      | 87.5 x 81.5 x 12 mm (L x W x H)                     |

## **Remote Control**

| Power Supply                            | DC 3V (CR2025 lithium battery x 1pc)    |
|-----------------------------------------|-----------------------------------------|
| Transmit Current                        | <8 mA                                   |
| Transmitting Distance                   | <80 m (open area/no interference)       |
| ERP(dBm).Max                            | -14.81                                  |
| Radio Frequency                         | 433.92 MHz or 315 MHz                   |
| *Only 433.92MHz is available for Europe |                                         |
| Housing Material                        | ABS Plastic                             |
| Operating Condition                     | Temperature 0°C~50°C,                   |
|                                         | Relative Humidity <80% (non-condensing) |
| Dimensions                              | 58 x 31 x 9.5 mm (L x W x H)            |

## Door/ Window Contact

| Power Supply                            | DC 3V(Lithium battery x 2pcs)           |
|-----------------------------------------|-----------------------------------------|
| Static Current                          | <56 uA                                  |
| Alarm Current                           | <82 mA                                  |
| Transmitting Distance                   | <80 m (open area/no interference)       |
| ERP(dBm).Max                            | -12.06                                  |
| Radio Frequency                         | 433.92 MHz or 315 MHz                   |
| *Only 433.92MHz is available for Europe |                                         |
| Housing Material                        | ABS Plastic                             |
| Operating Condition                     | Temperature 0°C~50°C,                   |
|                                         | Relative Humidity <80% (non-condensing) |
| Transmitter Dimensions                  | 71 x 34 x 17.5 mm (L x W x H)           |
| Magnet Dimensions                       | 51 x 12 x 13.5 mm (L x W x H)           |